# 华为云专线

指导手册 V1

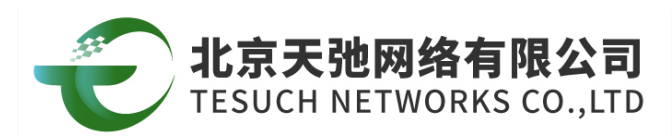

i

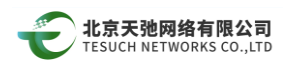

# 目录

| 1. | 购买运营物理专线和创建租户专线 | 1 |
|----|-----------------|---|
| 2. | 购买运营物理专线        | 1 |
| 3. | 开通租户专线          | 2 |
| 4. | 获取项目 ID         | 3 |
| 5. | 运营物理专线和客户专线查询管理 | 4 |

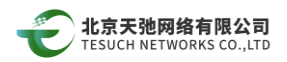

#### 1. 购买运营物理专线和创建租户专线

客户账号登录 console 后,可见【创建租户专线】和【购买运营物理专线】

伙伴需先【购买运营物理专线】,并完成运营专线的对接,以作为后续开通租户 专线的基础物理线路。

| 🜺 华为云 ♀ 广       | Ħ | ▼ 注封台 服务列表 ▼ 收益       |      |      |             | Q       | 義用 资源 工单        | 企业 音楽 | 支持与服务  | - E      | 0    |
|-----------------|---|-----------------------|------|------|-------------|---------|-----------------|-------|--------|----------|------|
| $\bigcirc$      |   | 物理专线 ①                |      |      |             |         |                 | + 创建租 | 户物理专线  | 9 购买运营物理 | 专线   |
| 网络控制台           |   | 如果需要查询历史专线,请特至查询历史信息  |      |      |             |         |                 |       |        |          |      |
| 总选<br>虚拟私有云     |   | 创建云专线,您只需 🗸           |      |      |             |         |                 |       |        |          |      |
| 访问控制            | ~ | 您还可以创建6条物理专线。         |      |      |             |         |                 | 名称    | *      | Q        | С    |
| 弹性公网IP和带宽       | ~ | 名称                    | 状态   | 英型   | 带宽 (Mbit/s) | 接入位置    | 计器模式            |       | 操作     |          |      |
| NAT网关<br>弹性负载均衡 | ~ | do-e-s4d              | ❷ 正常 | 标准夸线 | 10000       | 广州2·大学城 | 包年/包月<br>3天后到期  |       | 查看监控指标 | 修改 更多。   |      |
| 对等连接            |   | where here is given a | 🗢 正常 | 运营专线 | 10000       | 广州1-华新园 | -               |       | 查看监控指标 | 管理托管专线   | 更多 • |
| VPC 终端节点        | ~ | a particular tingt    | ◎ 正常 | 运营专线 | 10000       | 广州2·大学城 | -               |       | 查看监控情伤 | 管理托管专组   | 更多,  |
| 虚拟专用网络          | ~ | r" in he-sityer-      | 正常   | 标准专线 | 10000       | 广州1-华新园 | 包年/包月<br>23天后到期 |       | 查看监控指标 | 修改 更多。   |      |
| 云专线             | ^ |                       |      |      |             |         |                 |       |        |          |      |
| * 物理专线          |   |                       |      |      |             |         |                 |       |        |          |      |
| • 虚拟网关          |   |                       |      |      |             |         |                 |       |        |          |      |
| ・ 虚拟接口          |   |                       |      |      |             |         |                 |       |        |          |      |
| · 查询历史信息        |   |                       |      |      |             |         |                 |       |        |          |      |
| 云连接             | č |                       |      |      |             |         |                 |       |        |          |      |
| 弹性云服务器          | 5 |                       |      |      |             |         |                 |       |        |          |      |

#### 2. 购买运营物理专线

客户购买运营物理专线,进入配置页面,参考用户物理专线配置

| 🤲 华为云   控制台 服务列表 ▼ 收藏 |                                                  | Q | 裁用 | 资源 | I¥ | 企业 畜業 | 支持与服务 |
|-----------------------|--------------------------------------------------|---|----|----|----|-------|-------|
|                       | 购买运营物理专线 ② 〈 返回哈理专线判象                            |   |    |    |    |       |       |
|                       |                                                  |   |    |    |    |       |       |
|                       | <ul> <li>・銀八位置</li></ul>                         |   |    |    |    |       |       |
|                       | ◆局突射长 1 2 3 4 5 6 7 8 9 10 11个月 1年 2年 3年         |   |    |    |    |       |       |
|                       | 专线费用 ¥5,100.00<br>参考价格,具体和费谱以账单为准。 <u>了解社邀注册</u> |   |    | 立即 | 购买 |       |       |

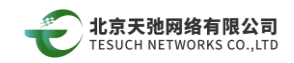

#### 3. 开通租户专线

客户账号登录 console 后,点击【创建租户物理专线】

| 🌺 华为云 💿 J       | ŕ́́́́́́́́́́́ | ▼ 拉制台 服务列表▼ 收益                   |      |      |             | Q 鼻用    | 資源 工单           | 企业 餐業 支 | 時与服务 " | E        | •   |
|-----------------|--------------|----------------------------------|------|------|-------------|---------|-----------------|---------|--------|----------|-----|
|                 |              | 物理专线 ①                           |      |      |             |         |                 | + 创建组织  | 物理专线   | ☐ 购买运营物理 | 专线  |
| 网络控制台           |              | 如果需要查询历史专线,请特至查询历史信息             |      |      |             |         |                 |         |        |          |     |
| 总览<br>虚拟私有云     |              | 创建云专线,您只爱 🗸                      |      |      |             |         |                 |         |        |          |     |
| 访问控制            | ~            | 您还可以创建6条物理专线。                    |      |      |             |         |                 | 名称      | *      | Q        | C   |
| 弹性公网IP和带宽       | ~            | 名称                               | 状态   | 类型   | 带宽 (Mbit/s) | 接入位置    | 计震模式            |         | 擾作     |          |     |
| NAT同关<br>弹性负载均衡 | ~            | do-8-4d                          | 🛛 正常 | 标准夸纯 | 10000       | 广州2-大学城 | 包年/包月<br>3天后到期  |         | 查看监控指标 | 修改 更多 •  |     |
| 对等连接            |              | sheetheast grades                | ❷ 正常 | 运营专线 | 10000       | 广州1-华新园 | -               |         | 查看监控指标 | 曾理托曾专成   | 更多, |
| VPC 终端节点        | ~            | uputation)                       | ☯ 正常 | 运营专线 | 10000       | 广州2-大学城 | -               |         | 查看监控指标 | 曾理托曾专线   | 更多, |
| 虚拟专用网络          | ~            | <ul> <li>in hostigere</li> </ul> | ❷ 正常 | 标准专线 | 10000       | 广州1-华新园 | 包年/包月<br>23天后到期 |         | 查看监控指标 | 修改 更多+   |     |
| 云专线             | ^            |                                  |      |      |             |         |                 |         |        |          |     |
| • 物理专线          |              |                                  |      |      |             |         |                 |         |        |          |     |
| • 虚拟网关          |              |                                  |      |      |             |         |                 |         |        |          |     |
| ・虚拟接口           |              |                                  |      |      |             |         |                 |         |        |          |     |
| · 查询历史信息        |              |                                  |      |      |             |         |                 |         |        |          |     |
| 云连接             | ř            |                                  |      |      |             |         |                 |         |        |          |     |
| 弹性云服务器          | I            |                                  |      |      |             |         |                 |         |        |          |     |

配置租户专线

依据租户的 project ID 对应分配租户专线,配置对应运营物理专线和用户 VLAN,提供项目 ID 给到天弛工程师后,天弛工程师会分配使用 VLAN 号和客户沟 通确认。

| 》<br>创建租户物理专线                                                |                                                       |
|--------------------------------------------------------------|-------------------------------------------------------|
| * 名称 client-dc-eb43<br>*项目ID                                 | 租户账号内对应开通专线区域的 project ID<br>▶(参考下文"获取租户项目 ID"联系客户获取) |
| ★运营专线 hosting1 ★<br>端口类型:10GE超额使用带宽:1000Mbit/s。              | ▶选择已有运营物理专线                                           |
| ★ 带宽 (Mbit/s)<br>2 5 10 50 100 150 200 300 400 500 600 1,000 |                                                       |
| ¥VLAN<br>对端地址                                                | → 分配使用 VLAN                                           |
| 道述                                                           |                                                       |
| <b>确定</b> 取消                                                 |                                                       |

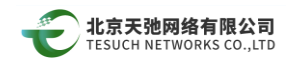

## 4. 获取项目 ID

客户登录华为云账号,账号>基本信息>管理我的凭证,将对应开通专线区域的项目 ID 提供给专线伙伴

| 账号中心                                       | ▲【重要通知】根据国家法律规定,使用云服务的用户必须完成实名认证、为避免影响使用,请您立即认证 >>。 |              |                     |      |  |  |  |  |
|--------------------------------------------|-----------------------------------------------------|--------------|---------------------|------|--|--|--|--|
|                                            | 0 您的个人信息尚未                                          | 完善 , 请 完善个,  | 人信息                 |      |  |  |  |  |
|                                            | 基本信息                                                |              |                     |      |  |  |  |  |
| <ul> <li>図 基本信息</li> <li>○ 我的权益</li> </ul> |                                                     | 账号名:         | E                   | 1676 |  |  |  |  |
| Q. 实名认证                                    | 42                                                  | 单位石标.<br>姓名: |                     | 情政   |  |  |  |  |
| ◎ 学生认证                                     |                                                     | 职位:<br>手机号码: | 未选择职位<br>150****00- | 修改   |  |  |  |  |
| 14. 首选项设置                                  |                                                     | 注册邮箱:        | 尚未绑定                | 郷走   |  |  |  |  |
| 合 我的特权                                     |                                                     | 密码:          | *********           | 修改   |  |  |  |  |
| △ 我的推荐                                     |                                                     | 认证信息:        | 未实名认证               | 实名认证 |  |  |  |  |
|                                            |                                                     | 安全凭证:        | 本子主认证               |      |  |  |  |  |
|                                            |                                                     | 联系地址:        |                     | 添加地址 |  |  |  |  |
|                                            |                                                     | 业务信息         | L                   |      |  |  |  |  |

A \*\*\*\* 控制台 服务列表 V 收藏

我的凭证

|   | 用户名    | Li.ttt.                 |            |
|---|--------|-------------------------|------------|
|   | 用户ID   | 1414a6ee40b49fcb180     | b640da     |
|   | 账号名    | .10                     |            |
| Ē | 账号ID   | a6fb26141c4343e1h980bc4 | ••* :le62f |
| 换 | 已验证邮箱  | 尚未绑定邮<br>箱              | 绑定         |
|   | 已验证手机  | +86                     | 修改         |
|   | 密码     |                         | 修改         |
|   | 登录验证方式 | 关闭                      | 修改         |
|   | 虚拟MFA  | 4. 1 未绑定   绑定           |            |

<u>项目列</u>表 管理访问密钥

| 所属区域 🔹 | 项目。            | 项目ID。                            |
|--------|----------------|----------------------------------|
| 亚太-香港  | ap-southeast-1 | 09fccb867a0a4a7680e36189a373bd44 |
| 亚太-曼谷  | ap-southeast-2 | e6a7354bb03543119d73cb3f3e9a1ca0 |
| 亚太·新加坡 | ap-southeast-3 | 92f618b389204552806badb48950b075 |
| 华东·上海二 | cn-east-2      | a7086701f8574a89b2ecc7d846a53bdf |
| 华北北京一  | cn-north-1     | 90549970a9904e6598cf0ba29b0cf2f1 |
| 华北-北京四 | cn-north-4     | 2b3919d43b9748c48dd26dfd932160cf |
| 东北-大连  | cn-northeast-1 | 3c6f29d1ad3f458fb752f21af2e48c87 |
| 华南-广州  | cn-south-1     | 834173eae26d472da2676fd9155a2d59 |
| 西南-贵阳— | cn-southwest-2 | 3fe209eaf5b648eaada3193edc664ad7 |

Г

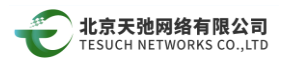

### 5. 运营物理专线和客户专线查询管理

专线开通后,在 console 界面上显示该租户专线,以相关查询和管理

| 🌺 华为云 💿 )      | ŕ₩ | ▼ 控制台 服务列表 ▼ 收置       |      |      |             | Q #     | 用 资源 工单         | 企业 餐業  | 支持与服务 。 | · · · · · · · | 0          |
|----------------|----|-----------------------|------|------|-------------|---------|-----------------|--------|---------|---------------|------------|
|                |    | 物理专线 ①                |      |      |             |         |                 | + 6128 | 户物理专线   | ☐ 购买运营物理专家    | £          |
| 网络控制台          |    | 如果需要查询历史专线,请特至 查询历史信息 |      |      |             |         |                 |        |         |               |            |
| 总宽<br>虚拟私有云    |    | 创建云寺线,您只要 🗸           |      |      |             |         |                 |        |         |               |            |
| 访问控制           | ~  | 想还可以创建6条物理专线。         |      |      |             |         |                 | 名称     | *       | Q             | C          |
| 弹性公网IP和带宽      | ~  | 名称                    | 状态   | 黄型   | 带宽 (Mbit/s) | 接入位置    | 计需模式            |        | 擾作      |               |            |
| NAT网关          |    | down4d                | ご定常  | 标准夸线 | 10000       | 广州2-大学城 | 包年/包月           |        | 查看监控指行  | 修改 更多。        |            |
| 弹性负载均衡<br>对等连接 | `< | - All of Report of Co | ◎ 正常 | 运营专线 |             | 与运营物理   | <b>E</b> 专线     |        | 查查查拉拉指标 | 管理托管专线 更多     | >→●管理客户专线  |
| VPC 终端节点       | ~  | aparta da f           | ☺ 正常 | 运营专线 | 10000       | 广州2·大孝城 | -               |        | 查看监控指行  | 管理托管专线 更多     | 5 <b>-</b> |
| 虚拟专用网络         | ~  | el un her schrynter   | ❷ 正常 | 标准专线 | 10000       | 广州1-华新园 | 包年/包月<br>23天后到朝 |        | 查看监控指标  | 作改 更多・        |            |
| 云专线            | ^  |                       |      |      |             |         |                 |        |         |               |            |
| * 物理专线         |    |                       |      |      |             |         |                 |        |         |               |            |
| • 虚拟网关         |    |                       |      |      |             |         |                 |        |         |               |            |
| • 處拟接□         |    |                       |      |      |             |         |                 |        |         |               |            |
| · 查询历史信息       |    |                       |      |      |             |         |                 |        |         |               |            |
| 云连接            | ~  |                       |      |      |             |         |                 |        |         |               |            |
| 弹性云服务器         | 0  |                       |      |      |             |         |                 |        |         |               |            |

| * 名称      | vgw-test       |   |
|-----------|----------------|---|
| * 虚拟私有云   |                | C |
| * VPC网段 ⑦ | 192.168.0.0/16 |   |
| 描述        |                |   |
|           | 0/64           |   |

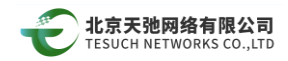

| int ≥                                   | \$48.45π− •<br>不同区域的衰骤之间内局不互逐、微达洋等公 | 没来户的区域,可以将任同场时起,这种法同进来。 |
|-----------------------------------------|-------------------------------------|-------------------------|
| 41                                      |                                     |                         |
| e-dy                                    | WP-GESL                             |                         |
| 物理杂线                                    | · C                                 |                         |
| 141010214                               |                                     |                         |
| ALL ALL ALL ALL ALL ALL ALL ALL ALL ALL |                                     |                         |
| VLAN                                    | 30                                  | •                       |
| 考定 (Mbit/s)                             | 1000 -                              |                         |
|                                         | 國包經过物理专該申號。                         |                         |
| 丰衡宛关                                    | 10 . 0 . 0 . 1 / 30                 |                         |
| 法间网关                                    | 10 , 0 , 0 , 2 / 30                 |                         |
| 路由機式                                    | active Bop                          |                         |
| 运动子网                                    | 10.1.123.0/24                       |                         |